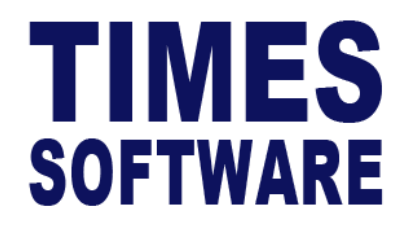

# TIMES PRO Claim

## User Guide for HR

**Document Version: 1.0** 

Released Date: 1 January 2023

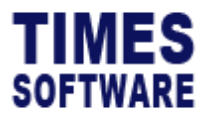

#### **TABLE OF CONTENTS**

| APPROVE CLAIM    | 4  |
|------------------|----|
| SUBMIT ON BEHALF | 6  |
| VIEW CLAIM       | 8  |
| REPORT           | 10 |
| YTD ENTITLEMENT  | 11 |

#### **RELATED GUIDES**

Before proceeding this user guide, please read the following guides first.

TIMES PRO Introductory Guide.

Copyright © 2023 Times Software Pte Ltd. All rights reserved.

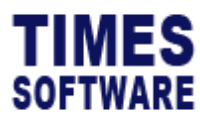

TIMES PRO Claim User Guide for HR v1.0 1 Jan 2023

#### DISCLAIMER

Copyright 2023 Times Software Pte Ltd ("TIMES SOFTWARE") (Company Registration No.: 199804415D) All rights reserved. Please refer to the legal notice below for terms of use.

THE SPECIFICATIONS AND INFORMATION REGARDING THE PRODUCTS IN THIS USER GUIDE ARE SUBJECT TO CHANGE WITHOUT NOTICE. ALL STATEMENTS, INFORMATION, AND RECOMMENDATIONS IN THIS USER GUIDE ARE BELIEVED TO BE ACCURATE BUT ARE PRESENTED WITHOUT WARRANTY OF ANY KIND, EXPRESS OR IMPLIED. USERS MUST TAKE FULL RESPONSIBILITY FOR THEIR APPLICATION OF ANY PRODUCTS.

INFORMATION PROVIDED IN THIS GUIDE IS PROVIDED "AS IS" WITH ALL FAULTS. TIMES SOFTWARE DISCLAIM ALL WARRANTIES, EXPRESSED OR IMPLIED, INCLUDING, WITHOUT LIMITATION, THOSE OF MERCHANTABILITY, FITNESS FOR A PARTICULAR PURPOSE AND NONINFRINGEMENT OR ARISING FROM A COURSE OF DEALING, USAGE OR TRADE PRACTICE.

IN NO EVENT SHALL TIMES SOFTWARE OR ITS SUPPLIERS BE LIABLE FOR ANY DIRECT, SPECIAL, INCIDENTAL, CONSEQUENTIAL, INDIRECT OR PUNITIVE DAMAGES, OR ANY DAMAGES WHATSOEVER, INCLUDING, WITHOUT LIMITATION, LOST PROFITS OR LOSS OR DAMAGE TO DATA ARISING OUT OF THE USE OR INABILITY TO USE THIS USER GUIDE, OR ANY ERRORS OR OMISSIONS IN THE CONTENT THEREOF, EVEN IF TIMES SOFTWARE OR ITS SUPPLIERS HAVE BEEN ADVISED OF THE POSSIBILITY OF SUCH DAMAGES.

Unless otherwise noted, the example companies, organizations, products, domain names, email addresses, logos, people, places and events depicted herein are fictitious, and no association with any real company, organization, product, domain name, email address, logo, person, place or event is intended or should be inferred. Any workflows, display output, diagrams and other figures included in this user guide are shown for illustrative purposes only.

Without limiting the rights under copyright, no part of this user guide may be reproduced, stored in or introduced into a retrieval system, or transmitted in any form or by any means (electronic, mechanical, photocopying, recording, or otherwise), or for any purpose, without the express written permission of TIMES SOFTWARE.

The TIMES service and products identified in this user guide are trademarks or service marks of TIMES SOFTWARE. All other products or services referenced in this user guide may be the trademarks or service marks of their respective owners.

Copyright © 2023 Times Software Pte Ltd. All rights reserved.

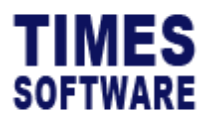

## Approve Claim

To approve or reject employees' submitted Claim Forms without any restrictions at the **Approve Claim** menu.

|                           | Click on the CLAIM menu to access the menu list.                                                                                                    |   |  |  |
|---------------------------|----------------------------------------------------------------------------------------------------|---|--|--|
|                           | HR       Output       Click on Approve Claim to access the claim application.         My Dashb       Submit On Behalf       Output         View Claim       View Claim                                                                                                    |   |  |  |
|                           | Good Afte<br>03/02/202                                                                                                    |   |  |  |
| Figur<br><sub>Claim</sub> | 1 TIMES PRO Claim HR menu                                                                                                    |   |  |  |
| Employee                  | Claim Period Status                                                                                                    |   |  |  |
| Level                     | Transaction No                                                                                                    |   |  |  |
|                           | Image: Control and the second second secon |   |  |  |
| 4                         | 5 Figure 2 TIMES PRO Claim Approval Page                                                                                                    | 6 |  |  |
| 1                         | Choose the " <b>Department</b> ", " <b>Employee</b> ", " <b>Claim Code</b> ", " <b>Period</b> ", " <b>Status</b> " and " <b>Level</b> "<br>drop-down lists to filter the list of submitted Claim Forms.                                                                                                    |   |  |  |
| 2                         | You can look for a specific Claim Form by entering the transaction number of the                                                                                                    |   |  |  |
|                           | Claim Form at the "Transaction No" and clicking on the Query button.                                                                                                    |   |  |  |
| 3                         | To <b>approve</b> a Claim Form, tick on the Claim Form's Checkbox and select the                                                                                                    |   |  |  |
|                           | ↓ Approve button.                                                                                                    |   |  |  |
|                           | To <b>reject</b> a Claim Form, tick on the Claim Form's Checkbox and select the                                                                                                    |   |  |  |
|                           | button.                                                                                                    |   |  |  |

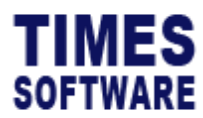

| 4 | You can click on the i Info button to access the Claim Details pop-up window to |
|---|---------------------------------------------------------------------------------|
|   | view the breakdown information of daily claims that applied in a single claim   |
|   | application form.                                                               |
| 5 | Click on the 🗹 Edit button to access the claim application form to edit it.     |
| 6 | You can print the Claim Form by clicking on the 🖶 button.                       |

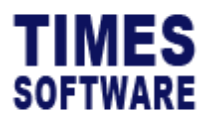

### Submit On Behalf

To submit claim on behalf of employees, first access the claim application form via **Submit on Behalf** menu.

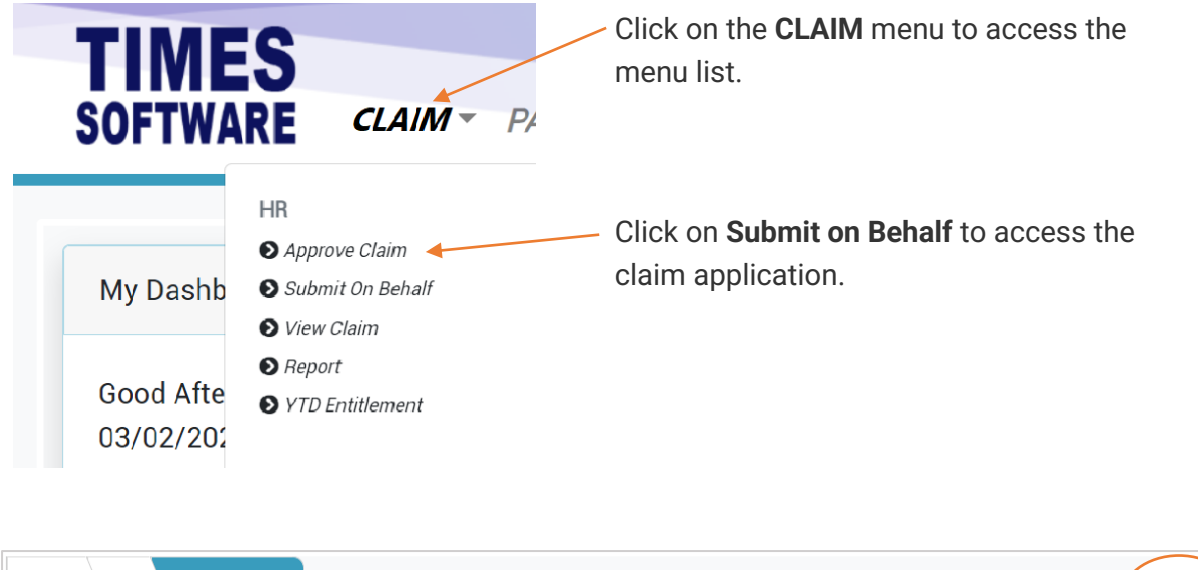

| Claim HR Submit On Behalf |       | $\frown$      | 3                            |
|---------------------------|-------|---------------|------------------------------|
| Employee 1                | Claii | m (2)         |                              |
| BEN LIM                   | Q     | IEDICAL CLAIM | <ul> <li>✓ Select</li> </ul> |
|                           |       |               |                              |

Figure 3 TIMES PRO Claim Application Form

| 1 | Choose the <b>Department</b> and <b>Employee</b> to select an employee. |
|---|-------------------------------------------------------------------------|
| 2 | Choose the type of <b>Claim</b> that you want to submit.                |
| 3 | Click on →Select button to proceed.                                     |

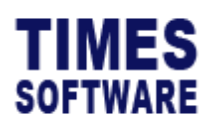

|                                                          | $\frown$           |                                                                                               |                          |                    |
|----------------------------------------------------------|--------------------|-----------------------------------------------------------------------------------------------|--------------------------|--------------------|
| Claim HR Submit On Behalf                                | (4)                |                                                                                               |                          |                    |
| Employee                                                 | Claim              |                                                                                               |                          |                    |
| BEN LIM                                                  | Q MEDICAL CLAIM    | ✓ → Select                                                                                    |                          |                    |
| ENTITLEMENT IN CLINIC TAKEN 0.00 BALANCE 0.00 PENDING 0. | ◎ (5)              | $\left( \begin{array}{c} 6 \end{array} \right) \left( \begin{array}{c} 7 \end{array} \right)$ |                          |                    |
| Transaction No                                           | Approvers          |                                                                                               |                          |                    |
| 23022111274618                                           | [Auto Approved]    | $\sim$ T                                                                                      |                          |                    |
| Receipt Date Receipt No                                  | Sub Claim 🖌 Remark | Iliness Attachment                                                                            | GST Amount Receipt Amoun | t Claimable Amount |
| 21/02/2023 🗟 20                                          | ► 123              | Choose File 🖪                                                                                 |                          |                    |
| Add Remove Save Cancel                                   | <b>⊅</b> Submit    |                                                                                               |                          |                    |
| 8                                                        | Figure 4 Medica    | l claim sample page¹                                                                          |                          |                    |

| 4 | This section shows the employee's claim balances depending on the <b>Employee</b>                    |
|---|----------------------------------------------------------------------------------------------------|
|   | that you had selected and the type of claim that you have selected in Claim Type.                    |
| 5 | Choose the Sub Claim for the specific type of claim you want to submit on behalf                     |
|   | of employees and fill in the details in the remaining fields.                                        |
| 6 | Some claims may require you to upload your receipt into the claim form. Click on                     |
|   | the Attachment field to select your receipt.                                                         |
| 7 | Some fields such as GST/VAT/Tax Amount typically have pre-defined formula                            |
|   | setup which can auto-calculate the amount. You do not need to enter any figures in                   |
|   | these fields.                                                                                        |
| 8 | Click the •Add button to add another row if you have more receipts to submit                         |
|   | on behalf for this claim.                                                                            |
|   |                                                                                                    |
|   | Click the <b>Remove</b> button to clear all the rows.                                                |
|   |                                                                                                    |
|   | Click the Bave Save button to save the transactions as a Draft copy. You can                         |
|   | access the draft copy at any time at View Claim page to continue your                                |
|   | transactions.                                                                                        |
|   |                                                                                                    |
|   | Click on the submit Submit button to submit the claim (please note that the claim                    |
|   | submitted by HR is <b>Auto Approved</b> ) or click on <sup>Cencel</sup> <b>Cancel</b> button to make |
|   | further changes to the Claim Form.                                                                   |

<sup>&</sup>lt;sup>1</sup> Your actual claim form may differ from the sample screenshot. Each claim type can have different form design depending on your company's claim requirements and policies.

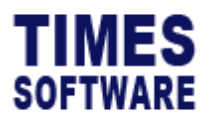

TIMES PRO Claim User Guide for HR v1.0 1 Jan 2023

#### **View Claim**

**View Claim** page shows the claim applications that have submitted to approver for review and the approval status of these applications.

You can also edit the **Pending** claim applications to make changes to them, as well as to **Withdraw** the pending claim and **Cancel** the approved claim.

|      |                | <b>F</b>       | FTW/                           | SARE                                                                                             | CLAIM                                         | P4                         | Click men                       | a on the <b>C</b><br>u list. | LAIM n            | nenu to a             | access the       | 2         |
|------|----------------|----------------|--------------------------------|--------------------------------------------------------------------------------------------------|-----------------------------------------------|----------------------------|---------------------------------|------------------------------|-------------------|-----------------------|------------------|-----------|
|      |                | My<br>Gc<br>03 | y Dashb<br>ood Afte<br>/02/202 | HR <ul> <li>Approv</li> <li>Submit</li> <li>View C.</li> <li>Report</li> <li>YTD Erit</li> </ul> | e Claim<br>: On Behalf<br>laim 🚽<br>titlement |                            | — Click<br>appli                | a on <b>View</b><br>ication. | Claim 1           | to acces              | s the clain      | n         |
|      |                |                |                                |                                                                                                  |                                               |                            |                                 | 1                            |                   |                       | 2                |           |
| Clai | im HR          | Vie            | w Claim                        | Older                                                                                            | 3                                             |                            | Derived                         | $\sum$                       |                   |                       | $\nearrow$       |           |
| - J  | Noyee<br>All - |                |                                | <b>Q</b> - A                                                                                     | μ.                                            |                            | ~ 2023                          |                              |                   | - ALL -               |                  | ~         |
| Tran | saction No     |                |                                | ٩                                                                                                | Query Apply                                   | Delete 🛛 🗙 Rejec           |                                 | 4                            |                   |                       |                  |           |
|      |                |                | Status                         | Transaction Date                                                                                 | Transaction No                                | Claim Code                 | Employee No                     | Employee Name                | Approvers         | Total Amount          | Claimable Amount | Receipt   |
|      | i              |                | Pending                        | 20/02/2023                                                                                       | 23022017184231                                | FLEXI                      | 001                             | ANDY LOW                     | BEN LIM           | 20.00                 | 20.00            | e         |
|      | i              | ß              | Draft                          | 20/02/2023                                                                                       | 23022016585917                                | FLEXI                      | 001                             | ANDY LOW                     |                   | 11,111.00             | 11,111.00        | ₽         |
|      | i              |                | Pending                        | 20/02/2023                                                                                       | 23022010135672                                | FLEXI                      | 001                             | ANDY LOW                     | BEN LIM           | 1.00                  | 1.00             | ₽         |
|      | i              |                | Approved                       | 17/02/2023                                                                                       | 23021718055080                                | MEDICAL                    | 001                             | ANDY LOW                     | BEN LIM           | 111.00                | 111.00           | ₽         |
|      | i              |                | Approved                       | 16/02/2023                                                                                       | 23021614592311                                | MEDICAL                    | 001                             | ANDY LOW                     | BEN LIM           | 111.00                | 111.00           | ₽         |
|      | i              | ß              | Draft                          | 01/02/2023                                                                                       | 23020116073345                                | FLEXI                      | 001                             | ANDY LOW                     |                   | 200.00                | 200.00           | ₽         |
| 0    | i              | ß              | Draft                          | 01/02/2023                                                                                       | 23020116052285                                | FLEXI                      | 001                             | ANDY LOW                     |                   | 200.00                | 200.00           | ₽         |
|      | 5              | )              |                                | 6 Fig                                                                                            | ure 5 TIMES I                                 | PRO Clair                  | n View Cla                      | im web pag                   | ie sample         | 9                     | 7                |           |
|      | 1              | Y<br>Se        | ou can r<br>elect the          | make use<br>em and th                                                                            | e of the <b>Da</b><br>ne claim in             | <b>ta Filte</b><br>formati | r <b>s</b> to see<br>on is filt | specific<br>ered for y       | claim a<br>ou bas | pplicatio<br>ed on yo | ons. Simpl       | y<br>ons. |
|      | 2              | Y<br>a         | ou can s<br>oprover            | see all the<br>(s) for rev                                                                       | e claim ap<br>/iew.                           | plicatio                   | ns' infor                       | mation th                    | at have           | e submit              | ted to the       |           |

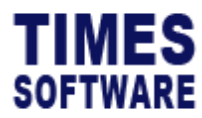

|   | The approval status<br>The list of status is                                               | s of the claim application is indicated at the <b>Status</b> column.<br>as follows: |  |  |  |  |
|---|--------------------------------------------------------------------------------------------|-------------------------------------------------------------------------------------|--|--|--|--|
|   | Status                                                                                     | Description                                                                         |  |  |  |  |
|   | Draft                                                                                      | Claim application has been saved as draft copy and awaiting                         |  |  |  |  |
|   | Donding                                                                                    | to make further changes before submitting the claim Form.                           |  |  |  |  |
|   | Pending                                                                                    | approval from the first approver.                                                   |  |  |  |  |
|   | Approved                                                                                   | Claim application has been approved by final approver.                              |  |  |  |  |
|   | Rejected                                                                                   | Claim application has been rejected by approver.                                    |  |  |  |  |
| 3 | You can look for a                                                                         | specific Claim Form by entering the transaction number of the                       |  |  |  |  |
|   | Claim Form at the "Transaction No" and clicking on the <b>Query</b> button.                |                                                                                     |  |  |  |  |
| 4 | Click on Apply button in order to prompt to "Submit on Behalf" menu.                       |                                                                                     |  |  |  |  |
|   | Click on Delete Delete button to delete a submitted Claim Form. Please take note           |                                                                                     |  |  |  |  |
|   | that deleted claim f                                                                       | hat deleted claim forms are unrecoverable.                                          |  |  |  |  |
|   | Click on Reject button to reject the employee's claim application.                         |                                                                                     |  |  |  |  |
| 5 | You can click on the <sup>i</sup> Info button to access the Claim Details pop-up window to |                                                                                     |  |  |  |  |
|   | view the breakdow                                                                          | n information of daily claims that had been applied in a single                     |  |  |  |  |
|   | claim application form.                                                                    |                                                                                     |  |  |  |  |
| 6 | If the claim application status is at <b>Draft</b> , you can make changes to the claim     |                                                                                     |  |  |  |  |
|   | application.                                                                               |                                                                                     |  |  |  |  |
|   | Click on the 🗹 Edit button to access the claim application form to edit it.                |                                                                                     |  |  |  |  |
| 7 | You can print the C                                                                        | laim Form by clicking on the 🖶 button.                                              |  |  |  |  |

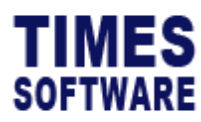

## Report

To generate and print claim reports, first access the **Claim Report** web page.

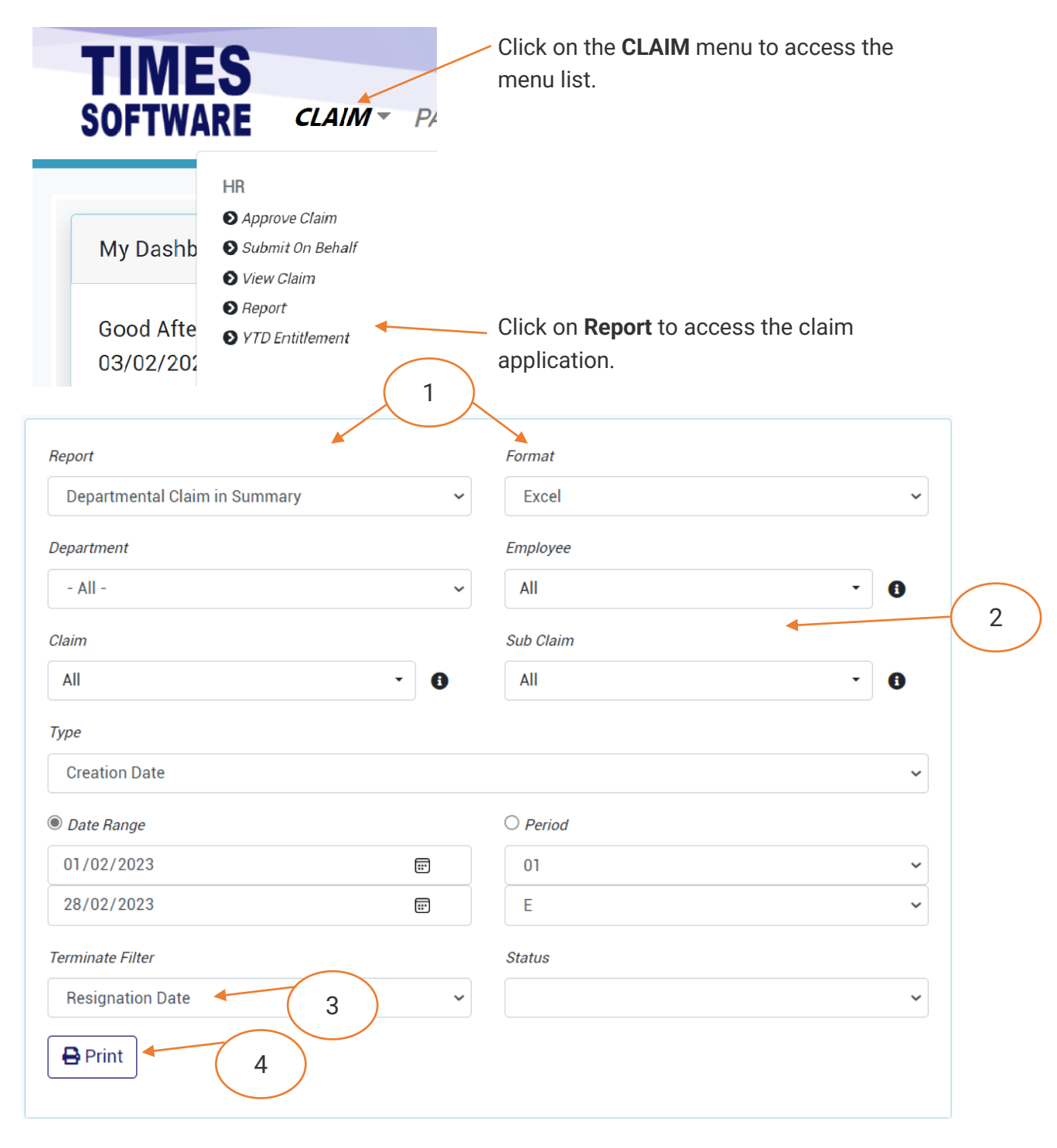

Figure 6 TIMES PRO Claim Report web page

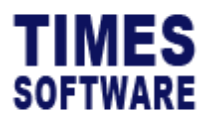

| 1 | Choose the type of <b>Report</b> that you want to generate and the <b>Format</b> of the report. |                                                                               |  |  |
|---|-------------------------------------------------------------------------------------------------|-------------------------------------------------------------------------------|--|--|
| 2 | Choose your criteri                                                                             | a (such as "Department"). If you have made multiple selections,               |  |  |
|   | you can view them                                                                               | by clicking the 📵 button.                                                     |  |  |
| 3 | You can filter the claim application report using the <b>Terminate Filter</b> feature.          |                                                                               |  |  |
|   | Status Description                                                                              |                                                                               |  |  |
|   | Resignation                                                                                     | <b>Resignation</b> Indicating the resigned employee's last day of employment. |  |  |
|   | Date                                                                                            |                                                                               |  |  |
|   | Last PaymentDate when employee get their last payment.                                          |                                                                               |  |  |
|   | Date                                                                                            |                                                                               |  |  |
| 4 | Click on the Print                                                                              | Print button to generate the report.                                          |  |  |

## **YTD Entitlement**

At the **YTD Entitlement** web page you can view each employee's claim entitlement amount and balances.

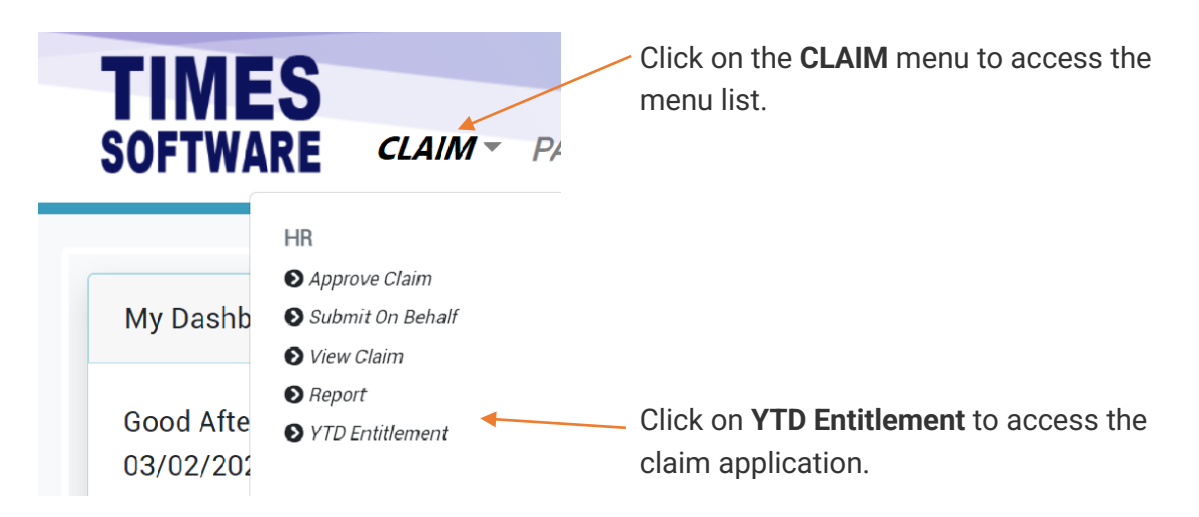

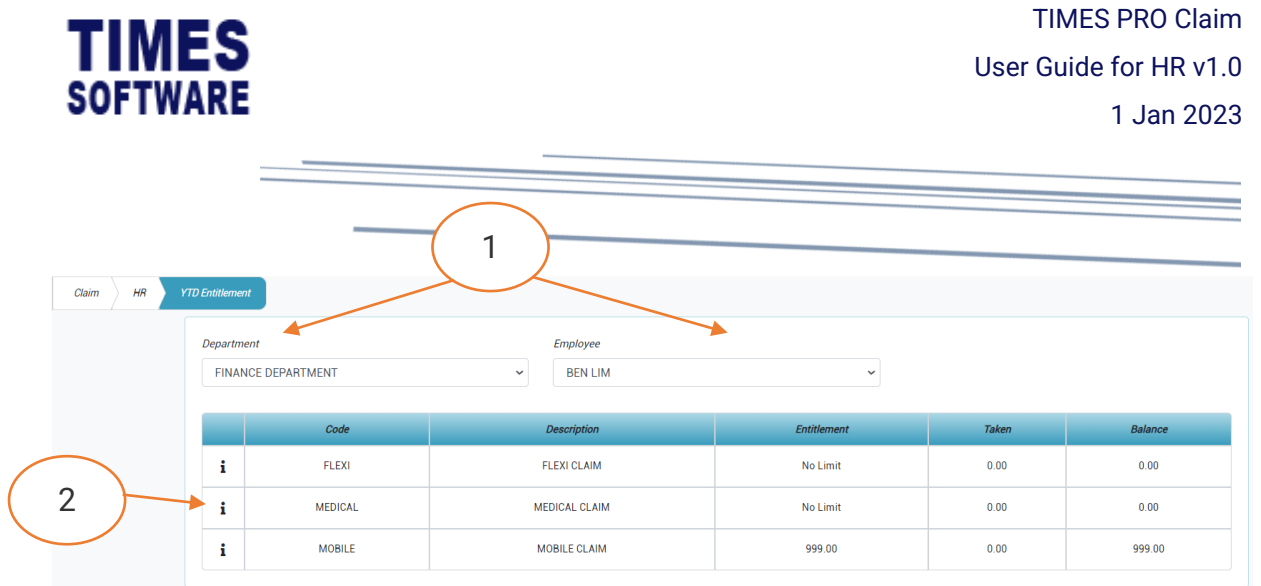

| Fiaure | 7 | TIMES | PRO | Claim | Report | web page |
|--------|---|-------|-----|-------|--------|----------|
|        |   |       |     | 0.0   |        | new page |

| 1 | Choose the Department and Employee that you want to check for their claim                |
|---|------------------------------------------------------------------------------------------|
|   | entitlement amounts and balances.                                                        |
| 2 | Click on the <b>i</b> Info button to check for each sub claim's entitlement and balance. |

End of Document